## Archivio Titolari

Si accede ad Titolario attraverso il menù  $\rightarrow$  Protocollo  $\rightarrow$  Archivi  $\rightarrow$  Titolario.

Questo archivio permette di avere a disposizione diversi titolari, potendone inserire nuove versioni senza dover cancellare le precedenti.

Per apportare modifiche a un titolario già presente, aprire l'archivio dal menù. Cliccando **Elenca** viene mostrata una tabella con tutti i titolari caricati. Attraverso la lentina è possibile accedere al dettaglio del singolo titolario. Da qui si possono modificare o aggiungere titoli, classi e/o sotto-classi.

| itolario |                         |               |            |  |
|----------|-------------------------|---------------|------------|--|
| Versioni | Titolario               |               |            |  |
| Versione | Descrizione             | Data Inizio 븆 | Data Fine  |  |
| 11       | XXX                     | 01/01/2017    |            |  |
| 10       | NUOVO TITOLARIO CLONATO | 05/08/2016    | 05/12/2016 |  |
| )        | NUOVO TITOLARIO ATTUALE | 02/08/2016    |            |  |
| 9        | TEST                    | 01/08/2016    |            |  |
| 2        | TITOLARIO 12            |               | 01/01/1970 |  |
| 3        | TITOLARIO 13            |               | 31/12/2005 |  |
| 4        | TITOLARIO 14            |               | 31/12/2099 |  |
| 15       | Comune                  | 01/05/2018    |            |  |
| 16       | prova                   | 27/05/2018    | 27/05/2018 |  |

Selezionando la riga più in alto, che riporta il nome del titolario, e cliccando **Nuovo**, è possibile aggiungere un nuovo titolo e assegnargli una collocazione attraverso il campo *Numerazione Romana*.

| Titolario                                              |                                   |                     |           |                      |
|--------------------------------------------------------|-----------------------------------|---------------------|-----------|----------------------|
| Classificazio                                          | ne                                | Versione            | Data Fine |                      |
|                                                        |                                   |                     |           | Nuovo                |
| ▼ Comune                                               |                                   | Comune              |           |                      |
| 0001 - Amministrazione generale                        |                                   | Comune              |           | 🐴 F3 - Altra Ricerca |
| <ul> <li>0002 - Organi di governo, gestione</li> </ul> | e, controllo, consulenza e garan: | <sup>z</sup> Comune |           |                      |
| 0003 - Risorse umane                                   |                                   | Comune              |           |                      |
| ▶ 0004 - Ri: Gestione Categorie                        |                                   |                     |           |                      |
| ▶ 0005 - Af                                            |                                   |                     |           |                      |
| ▶ 0006 - Pi. Titolario                                 | 15 Comune                         |                     |           |                      |
| ▶ 0007 - Se Codice                                     |                                   |                     |           | F5-Aggiungi          |
| ▶ 0008 - At Descrizione*                               |                                   |                     |           |                      |
| ▶ 0009 - Pc Num. Romana                                |                                   |                     |           |                      |
| ▶ 0010 - Tu Data Validita'                             |                                   |                     |           |                      |
| ▶ 0011 - Se TSO                                        |                                   |                     |           | •                    |
| ▶ 0012 - Eli Riservato                                 |                                   |                     |           |                      |
| ▶ 0013 - Le Categoria Titolari                         | io Precedente                     |                     |           |                      |
| O 0014 - 0{ Codice                                     | <b></b> Q                         |                     | Û         |                      |
| Titolario                                              |                                   |                     |           |                      |
|                                                        |                                   |                     |           |                      |
|                                                        |                                   |                     |           |                      |

Selezionando un titolo e cliccando **Nuovo**, è possibile aggiungere una nuova classe a quel titolo. Il campo *Codice Classe* permette di assegnare alla classe aggiunta una posizione precisa all'interno del titolo.

Last update: 2023/08/04 it:guide:protocollo:archivi:titolari https://wiki.nuvolaitalsoft.it/doku.php?id=it:guide:protocollo:archivi:titolari&rev=1691145415 10:36

| Titolario                                                            |                                                   |           |                      |  |  |
|----------------------------------------------------------------------|---------------------------------------------------|-----------|----------------------|--|--|
| Classificazione                                                      | Versione                                          | Data Fine | Nuovo                |  |  |
| ✓ Comune                                                             | Comune                                            |           |                      |  |  |
| 0001 - Amministrazione generale                                      | Comune                                            |           | 🐴 F3 - Altra Ricerca |  |  |
| 0002 - Organi di governo, gestione, controllo, consulenza e garanzia | Comune                                            |           |                      |  |  |
| Gestione Classi                                                      |                                                   |           |                      |  |  |
| Titolario 15 Comune                                                  | Titolario 15 Comune                               |           |                      |  |  |
| Codice Categoria* 0001 Q Amministrazione gen                         | Codice Categoria* 0001 🔍 Amministrazione generale |           |                      |  |  |
| Codice Classe                                                        | Codice Classe                                     |           |                      |  |  |
| Descrizione*                                                         |                                                   |           |                      |  |  |
| Data Validita'                                                       |                                                   |           |                      |  |  |
| TSO 🔲                                                                |                                                   |           |                      |  |  |
| Riservato                                                            |                                                   |           |                      |  |  |
| Classe Titolario Precedente                                          |                                                   |           | 1                    |  |  |
| Codice Q                                                             |                                                   | Û         | 1                    |  |  |
| Titolario                                                            |                                                   |           |                      |  |  |
|                                                                      |                                                   |           |                      |  |  |

Selezionando una classe e cliccando **Nuovo**, è possibile aggiungere una sotto-classe e assegnargli una posizione valorizzando il campo *Codice Sottoclasse*.

| Titolario                                     |                   |           |   |                      |
|-----------------------------------------------|-------------------|-----------|---|----------------------|
| Classificazione                               | Versione          | Data Fine |   |                      |
|                                               |                   |           |   | Nuovo                |
| ▼ Comune                                      | Comune            |           | * |                      |
| ▼ 0001 - Amministrazione generale             | Comune            |           |   | 🕈 F3 - Altra Ricerca |
| O 0001 - Legislazione e circolari esplicative | Comune            |           |   |                      |
| Carting Cateria                               |                   |           |   |                      |
| Gestione Sottociassi                          |                   |           |   |                      |
| ( Titolario 15 Comune                         |                   |           |   |                      |
| Codice Categoria* 0001 Q Amministrazione e    | renerale          |           |   | 🗎 F5-Aggiungi        |
| ( Codice Classe* 0001 Q Legislazione e circo  | olari esplicative |           |   |                      |
| Codice Sottoclasse                            | oldri esplicative |           |   |                      |
| ( Descrizione*                                | ]                 |           |   |                      |
|                                               |                   |           |   |                      |
|                                               |                   |           |   |                      |
| C                                             |                   |           |   |                      |
| ( Data Validita'                              |                   |           |   |                      |
| TSO                                           |                   |           |   |                      |
| ( Riservato                                   |                   |           |   | •                    |
| SottoClasse Titolario Precedente              |                   |           |   |                      |
|                                               |                   |           |   |                      |
|                                               |                   |           |   |                      |
|                                               |                   |           |   |                      |
|                                               |                   |           |   |                      |
|                                               |                   |           |   |                      |
| Riservato                                     | _                 |           |   | •                    |
| SottoClasse Titolario Precedente              |                   |           |   |                      |
|                                               |                   | 1         |   |                      |
| Titolario                                     |                   |           |   |                      |

È possibile anche creare un titolario totalmente nuovo attraverso il bottone **Nuova Versione**. Il

nuovo titolario dovrà avere un nome identificativo e una data di inizio validità. Salvare cliccando **Aggiungi**.

| litolario   |                           |               |               |               |
|-------------|---------------------------|---------------|---------------|---------------|
| Versioni Ti | Nuova Versione            |               |               |               |
| Versione    | Descrizione               | Data Inizio 븆 | Data Fine     |               |
| 11          | Numero Versione Titelania |               |               |               |
| 10          |                           |               |               | Altra Ricerca |
| 0           | Descrizione*              |               | 🗎 F5-Aggiungi |               |
| 9           | Descrizione Breve*        |               |               |               |
| 12          | Data Inizio*              |               |               |               |
| 13          | Data Fine 📰               |               |               |               |
| 14          | -                         |               | 1             |               |
| 15          |                           |               | 1             |               |
| 16          |                           |               |               |               |
|             |                           |               |               |               |
|             |                           |               |               |               |
|             |                           |               |               |               |
|             |                           |               |               |               |

Il nuovo titolario è ora aggiunto all'elenco. Cliccando sulla lentina corrispondente, si apre la finestra da cui è possibile inserire titoli, classi e sotto-classi, secondo le modalità precedentemente descritte.

Nella sezione Video Tutorials è disponibile un video guida al caricamento di un nuovo titolario.

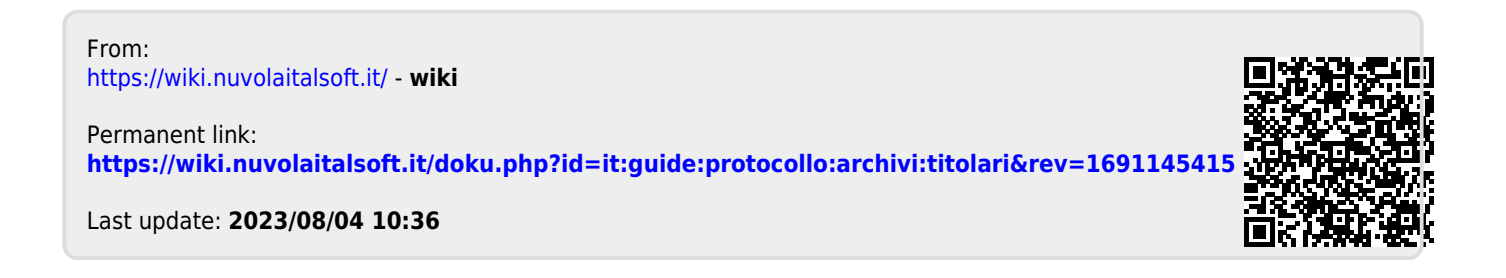